| B HYUNDRI SALES BULLETIN                                                                |                                                                                                    |                                                                                                    |                  |  |  |  |  |
|-----------------------------------------------------------------------------------------|----------------------------------------------------------------------------------------------------|----------------------------------------------------------------------------------------------------|------------------|--|--|--|--|
| Subject: Hyundai Extended Protection Program procedures –<br>Transfer – HEP / H-Promise |                                                                                                    |                                                                                                    |                  |  |  |  |  |
| Group: General Inforr                                                                   | nation                                                                                                    |                                                                                                    | January 22, 2020 |  |  |  |  |
| ATTN:<br>☑ Sales Manager<br>☑ F&I Manager<br>□ Sales Consultant<br>□ All Staff          | <ul> <li>☑ Dealer Principal</li> <li>☑ Service Manager</li> <li>☑ Service Advisors</li> <li>☑ Technicians</li> </ul> | <ul> <li>☑ General Manager</li> <li>□ Parts Manager</li> <li>□ Parts Advisors</li> <li>☑ Warranty Manager</li> </ul> | Model(s): All    |  |  |  |  |

#### Bulletin Summary:

This bulletin replaces #90-01-2019 dated June 10, 2019

If a customer purchases a vehicle with an existing HEP and/or H-Promise warranty the customer is eligible to transfer ownership of the HEP /H-Promise into their name. To complete a warranty transfer there is a \$50 transfer fee plus applicable taxes (where allowed by law, see chart below).

Dealers are responsible for collecting this fee from the customer and Hyundai Auto Canada will automatically bill this fee to your dealership on your monthly parts invoice when the transfer is performed.

Quebec, Saskatchewan and Nova Scotia Ontario, New Brunswick and Newfoundland P.E.I. Only B.C., Alberta and Manitoba

| No transfer fee.           |
|----------------------------|
| \$50 + HST (13%) = \$56.50 |
| \$50 + HST (14%) = \$57.00 |
| \$50 + GST (5%) = \$52.50  |

Sample below:

| Class<br>CLASSE | Serial Claim<br>No.<br>Nº DE SÉR E<br>RECLAMATION | Claim No.<br>Nº DE<br>RECLAMATION | V.I.N. No, | Claim<br>Amount<br>MONTANT<br>RÉCLAMÉ | Allowed<br>Amount | G.S.T.<br>T.P.S. | P.S.T.<br>T.V.Q | Total    | Remarks<br>REMARQUES |
|-----------------|---------------------------------------------------|-----------------------------------|------------|---------------------------------------|-------------------|------------------|-----------------|----------|----------------------|
| Type C          | 100101997                                         | TRANFR FEE                        | EC4 285815 | -\$50.00                              | -\$50.00          | -\$6.50          | \$0.00          | -\$56.50 |                      |

For more information, please contact Hyundai Auto Canada's HPP Coordinator.. Information contained in this document is subject to the copyright and other intellectual property rights of Hyundai Auto Canada Corp. All rights are reserved to make changes at any time without prior notice. Confidentiality must be maintained over any and all confidential information contained in this document. No part of this document may to any extent and in any form be reproduced, transmitted in any form or reposted.

Hyundai Auto Canada Corp.: 75 Frontenac Drive, Markham, ON L3R 6H2

Subject: Hyundai Extended Protection Program procedures – Transfer – HEP / H-Promise

No: 90-03-2020

<u>NOTE: Dealerships are able to perform all ownership and transfers. All requests for transfer sent to HPP will be returned to the dealership for processing.</u>

- 1. When performing a transfer it is necessary to first transfer the vehicle ownership to the new vehicle owner. The ownership transfer must be performed in SAP.
- 2. Once the ownership transfer has been completed the updated ownership information will transfer to AS/400 overnight and the contract transfer can be performed on the following day.

Follow the instructions provided below to perform a vehicle ownership and warranty transfer.

#### VEHICLE OWNERSHIP TRANSFER

- 1. In SAP select the "Sales" menu at the top of the screen. Next select the "Ownership Transfer" option on the left hand menu. This will open the "Transfer Ownership" screen.
- 2. Enter the VIN of the vehicle to be transferred and select "Inquire". This will pull up the vehicle information on the list below. Select the "Add" button.

| order Stock OTD Sale                         | es Fleet Invoice Incentive | Dealer Statement Master eN.V.I.S Miscellaneor | US                |             |                     |                  |
|----------------------------------------------|----------------------------|-----------------------------------------------|-------------------|-------------|---------------------|------------------|
| RDR                                          | Transfer Ownership         |                                               |                   |             |                     |                  |
| RDR Summary & Reversal<br>Program Protection | VIN                        | KMHD84LF1JU635297                             | C. Inquiry        |             |                     |                  |
| Customer Update                              |                            |                                               |                   |             |                     |                  |
| Ownership Transfer                           | VIN                        | KMHD84LF1JU635297                             |                   | Retail Date | 05/15/2018          |                  |
| Transfer Ownership                           | HSC                        | EL64AF20A800                                  |                   | Description | Ela 4Dr AT FWD GL - |                  |
|                                              |                            |                                               |                   |             |                     |                  |
| Sales to Objectives Perform                  | Owner No                   | Sequence                                      | End Customer Type | Name        | Sold-to Date        | Transfer Mileage |
| SLC Management                               |                            |                                               |                   | 0004 05000  |                     |                  |

3. The system will open up the transfer information screen. Enter the customer information for the new vehicle owner and select "Save". This will update the ownership information and this updated customer data will transfer to the AS/400 system overnight. Once the data is transferred the HEP contract can be transferred to the new owner.

For more information, please contact Hyundai Auto Canada's HPP Coordinator.. Information contained in this document is subject to the copyright and other intellectual property rights of Hyundai Auto Canada Corp. All rights are reserved to make changes at any time without prior notice. Confidentiality must be maintained over any and all confidential information contained in this document. No part of this document may to any extent and in any form be reproduced, transmitted in any form or reposted.

Subject: Hyundai Extended Protection Program procedures – Transfer – HEP / H-Promise

No: 90-03-2020

|                                                 | Iransfer Ownership                       |                                       |                      |                   |  |
|-------------------------------------------------|------------------------------------------|---------------------------------------|----------------------|-------------------|--|
| RDR Summary & Reversal                          |                                          |                                       |                      |                   |  |
| Program Protection                              |                                          |                                       |                      |                   |  |
| Customer Update                                 | Sold-to Date *                           |                                       | Transfer Mileage     |                   |  |
| <ul> <li>Ownership Transfer</li> </ul>          | Servicing Dealer                         | 42079                                 | VIN                  | KMHD84LF1JU635297 |  |
| Transfer Ownership                              | End Customer<br>Retail Date              | 2018-05-15                            |                      |                   |  |
| СРО                                             |                                          |                                       |                      |                   |  |
| <ul> <li>Sales to Objectives Perform</li> </ul> |                                          |                                       |                      |                   |  |
| SLC Management                                  | Customer Type *                          | 🕐 Person 🕜 Business 🔍 Inquiry 🔮 Reset |                      |                   |  |
|                                                 | First Name *                             |                                       | Last Name *          |                   |  |
|                                                 | Address *                                |                                       |                      |                   |  |
|                                                 | City *                                   |                                       | Province *           | Select 🔻          |  |
|                                                 | Postal Code *                            | ex)L3R 6H2                            | Telephone *          |                   |  |
|                                                 | Title *                                  | Select 🔻                              | Sex                  | Select 🔻          |  |
|                                                 | Language *                               | Select 🔻                              | Age Group            | Select 🔻          |  |
|                                                 | email *                                  |                                       |                      |                   |  |
|                                                 | 2nd Driver First Name                    |                                       | 2nd Driver Last Name |                   |  |
|                                                 | Customer has signed the Authorization an | d Privacy Consent form. •             | Yes O No O           |                   |  |
|                                                 | Vehicle Trade-In                         | No                                    | Trade-In Maker       |                   |  |
|                                                 | Trade-In Model Year                      |                                       | Trade-In Model       |                   |  |

For more information, please contact Hyundai Auto Canada's HPP Coordinator.. Information contained in this document is subject to the copyright and other intellectual property rights of Hyundai Auto Canada Corp. All rights are reserved to make changes at any time without prior notice. Confidentiality must be maintained over any and all confidential information contained in this document. No part of this document may to any extent and in any form be reproduced, transmitted in any form or reposted.

Subject: Hyundai Extended Protection Program procedures – Transfer – HEP / H-Promise

No: 90-03-2020

#### HEP - H-Promise Contract transfer - contracts in "T-Transfer" Status:

Once vehicle ownership has been transferred or for contracts already in transfer status, the contract can be transferred to the new vehicle owner through the HPP contract screen. Follow the steps below to transfer a contract that is currently in transfer status. Prior to performing the transfer, ensure the current owner is correct in AS400. If not the owner information will need to be updated

1. Enter the vehicle's VIN or contract number and press enter to access the contract information.

| HAC062H<br>HPD2801 | *<br>*     | Hyundai Auto Cana<br>TORONTO<br><u>HPP Contract Sys</u> | da *<br>*<br><u>tem</u> | 10/06/11<br>11:40:41<br>SELECT |
|--------------------|------------|---------------------------------------------------------|-------------------------|--------------------------------|
|                    | VIN        | ; (                                                     | MODEL/Y/P/Seq)          |                                |
|                    | and/or     |                                                         |                         |                                |
|                    | Contract # |                                                         |                         |                                |
| F                  | F3 = Exit  | F9 = Add Contract                                       | Enter to                | Inquire                        |

2. In the contract screen confirm that the "Current Owner" is correct and that the contract status shows as "T-Transfer". Select "F10" to begin transfer of the contract.

| HACO1P6<br>DLR<br>HPD2803              | × Hyu<br>×<br>HPP                   | ndai Auto Canada<br>TORONTO<br>Contract System | :                                         | 25/11/10<br>09:50:20<br>INQUIRE        |
|----------------------------------------|-------------------------------------|------------------------------------------------|-------------------------------------------|----------------------------------------|
| Contract ♯<br>VIN                      | : State<br>:<br>(MODEL/Y/P/Seg)     | us: T - Transfer<br>ACCENT SUR                 | Expiru<br>2008 MOD                        | J Date: 02/12/2016<br>DEL YEAR         |
| Current Owner                          | Smith, John                         |                                                | e                                         | 200 00                                 |
| Contract Type<br>Coverage              | : H NEW CAR WAI<br>: R 8 yr/160,00  | RRANTY<br>00 kms                               | GS1<br>PS1                                | r (HST): 14.00<br>r (QST): .00         |
| Sold by<br>Sale Odometer<br>HPP Retail | : <u>46,959</u><br>: <u>1595.00</u> | HPP Sale Date: _<br>Received Date: _           | 8 / <u>12</u> /<br><u>8</u> / <u>12</u> / | 2010 (MM/DD/YYYY)<br>2010 (MM/DD/YYYY) |
|                                        |                                     | Deductible :                                   | .00                                       |                                        |
| <b>Contract Price</b>                  | : 695.00                            |                                                |                                           |                                        |
| GST (HST)                              | : 90.35                             |                                                |                                           |                                        |
| PST (QST)                              | : .00                               |                                                |                                           |                                        |
| Contract Total                         | : 785.35                            |                                                |                                           |                                        |
|                                        | F10=Transfer<br>F13=warra           | F3= Exit<br>nty Claims Contro                  | ol Menu                                   |                                        |

For more information, please contact Hyundai Auto Canada's HPP Coordinator.. Information contained in this document is subject to the copyright and other intellectual property rights of Hyundai Auto Canada Corp. All rights are reserved to make changes at any time without prior notice. Confidentiality must be maintained over any and all confidential information contained in this document. No part of this document may to any extent and in any form be reproduced, transmitted in any form or reposted.

Subject: Hyundai Extended Protection Program procedures – Transfer – HEP / H-Promise

No: 90-03-2020

3. A pop-up menu will appear indicating that your dealership will be billed for the transfer fee. Select "F24" to accept.

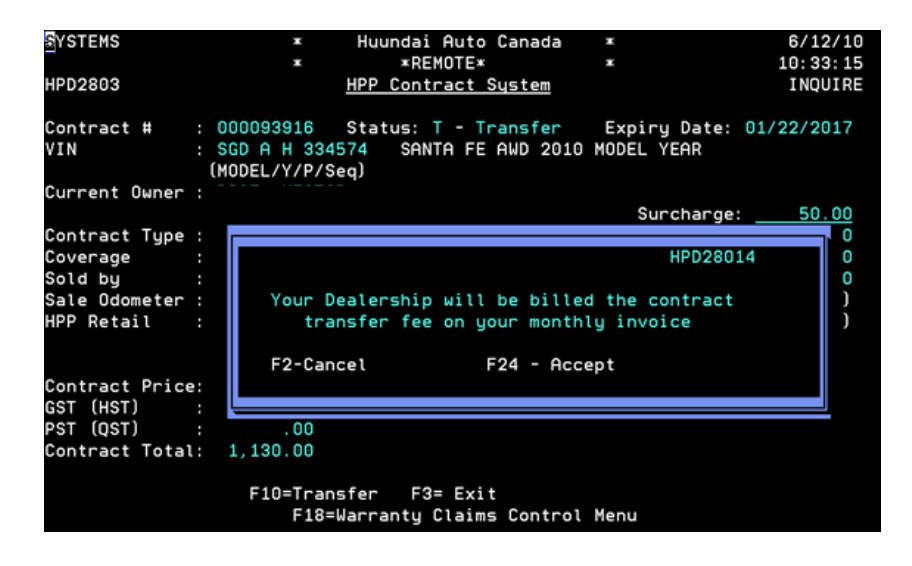

4. The contract will appear in active status. NOTE: The contract has not yet been activated at this point. If the contract screen is exited, the contract will not be transferred. Complete the transfer process below to ensure proper transfer of the HEP contract. With the contract showing an "Active" status, press the "Enter" key

| HAC037C<br>SYONG<br>HPD2803 | * +                 | lyundai Auto Canada<br>NATIONAL<br><u>HPP Contract Syste</u> r | *<br>*                                          | 26/07/13<br>15:17:57<br>TRANSFER |
|-----------------------------|---------------------|----------------------------------------------------------------|-------------------------------------------------|----------------------------------|
| Contract # :<br>VIN :<br>(  | St<br>MODEL/Y/P/Seg | tatus: <mark>- Active</mark><br>ELANTRA TOURING :              | Expiry Date:<br>2012 MODEL YEAR<br>Refund Date: | 01/31/2019                       |
| Current Owner :             |                     |                                                                | Surcharge:                                      | . 00                             |
| Contract Tupe :             | H NEW CAR           | WARRANTY                                                       | GST (HST):                                      | . 00                             |
| Coverage :                  | P 7YRS/120          | . 000KM                                                        | PST (OST):                                      | . 00                             |
| Sold by :                   | 33006 TROIS-RI      | VIERES HYUNDAI                                                 | Sur, Tot.:                                      | .00                              |
| Sale Odometer :             | 10                  | HPP Sale Date:                                                 | 2 / 1 / 2012 (M                                 | M/DD/YYYY)                       |
| HPP Retail :                | 1190.00             | Received Date:                                                 | 1 / 31 / 2012 (M                                | M/DD/YYYY)                       |
| Rental Limit :              | 35.00               | Late Fee :                                                     | .00                                             |                                  |
| Tow Limit \$ :              | 35.00               | Deductible :                                                   | . 00                                            |                                  |
| Contract Price:             | 490.00              |                                                                |                                                 |                                  |
| GST (HST) :                 | 24.50               |                                                                |                                                 |                                  |
| PST (QST) :                 | 48.88               |                                                                |                                                 |                                  |
| Contract Total:             | 563.38              |                                                                |                                                 |                                  |
| Lien Holder :               | CASH TRANSACTI      | ON                                                             |                                                 |                                  |
| F03= Exi                    | t F2=               | Prev Screen                                                    | Enter For Hist                                  | ory                              |
|                             | F18=War             | ranty Claims Contro                                            | l Menu                                          |                                  |

For more information, please contact Hyundai Auto Canada's HPP Coordinator.. Information contained in this document is subject to the copyright and other intellectual property rights of Hyundai Auto Canada Corp. All rights are reserved to make changes at any time without prior notice. Confidentiality must be maintained over any and all confidential information contained in this document. No part of this document may to any extent and in any form be reproduced, transmitted in any form or reposted.

Subject: Hyundai Extended Protection Program procedures – Transfer – HEP / H-Promise

No: 90-03-2020

5. The vehicle history screen will appear. Select "F24".

| HAC037C<br>SYONG<br>HPD2806 | *<br>*<br><u>HPP Co</u> | Hyundai Auto Canada<br>NATIONAL<br>ontract System - Contrac | *<br>*<br>t History             | 26/07/13<br>15:31:22<br>ADD |
|-----------------------------|-------------------------|-------------------------------------------------------------|---------------------------------|-----------------------------|
| Contract #<br>VIN           |                         | Status: - Active<br>ELANTRA TOURING                         | Expiry Date:<br>2012 MODEL YEAR | 01/31/2019                  |
| 02/01/2012                  | CONTRACT ADDE           | D BY PROGRAM HPR280<br>ISFER BY PROGRAM HPR280              | USER DLR33006<br>USER SYONG     |                             |
| F3=                         | E×it                    | F2= Prev Screen                                             | F24 = Upda                      | ate                         |

6. A confirmation popup will appear. Select "F24" to confirm the transfer.

| HAC037C<br>SYONG<br>HPD2806 | *<br>*<br><u>HPP Contr</u>                                                    | Hyundai Auto Canada<br>NATIONAL<br>act System - Contra                | a *<br>*<br>act History                  | 26/07/13<br>15:31:22<br>ADD |
|-----------------------------|-------------------------------------------------------------------------------|-----------------------------------------------------------------------|------------------------------------------|-----------------------------|
| Contract #<br>VIN           | : 5                                                                           | tatus: - Active<br>ELANTRA TOURING                                    | <b>Expiry Date:</b><br>G 2012 MODEL YEAR | 01/31/2019                  |
| 02/01/2012                  | CONTRACT ADDED<br>CONTRACT TRANSFE<br>2808<br>Are you sure y<br>Transfer this | BY PROGRAM HPR280<br>R BY PROGRAM HPR280<br>Nou want to<br>contract ? | O USER DLR33006                          |                             |
|                             | 2=Prev Screen                                                                 | F24=Update                                                            |                                          |                             |
| F3=                         | Exit                                                                          | F2= Prev Screen                                                       | F24 = Upda                               | ate                         |

7. You will be taken back to the Contract Inquiry screen. Re-enter the VIN to access the contract information. Confirm that the contract status now shows as active. If so then the transfer has been completed successfully.

For more information, please contact Hyundai Auto Canada's HPP Coordinator.. Information contained in this document is subject to the copyright and other intellectual property rights of Hyundai Auto Canada Corp. All rights are reserved to make changes at any time without prior notice. Confidentiality must be maintained over any and all confidential information contained in this document. No part of this document may to any extent and in any form be reproduced, transmitted in any form or reposted.